# The Beta Release 3 for Delphi 3.0 and the Final for Delphi 2.0

Freeware until 11.October 1997

written by

Alexander H. Mehlhorn

This Collection has obtained the Delphi Choice Award in May 1996

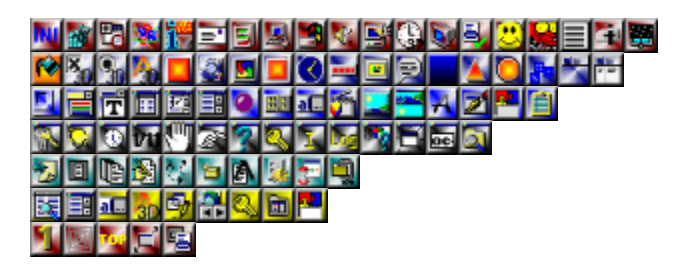

Please read the following sections about the components, if this help isn't enough contact me at ahm@paradigm-sa.com

**The Components** 

The Tools

What's new and what is old About me and the Collection How to install and Trouble Shooting About older Releases of the Collection Ordering Information

## My new URL is http://www.paradigm-sa.com/~ahm

A big THANK YOU to all the people who have registered up to today and helped me maintain this Collection !

Smile ! It makes no Enemies and Life easier !

- Alexander Mehlhorn -

This Help file was developed using Microsoft Word together with the Microsoft Help Workshop Delphi is a Trademark of Borland International

## **On the Palette**

This version is considered an upgrade. Problems have been fixed in many components and new properties were added where necessary, please keep in mind that that might change existing Software developed by you !

AHM Controls/1

AHM Controls/2

AHM Data Controls

AHM Dialogs

AHM System/1

AHM System/2

AHM Files

## About it all

Starting to develop in Delphi in the middle of '95 I have considered it to be the best tool on the market today. Research from various Companies has shown that Delphi outruns the Powerbuilders,VB and other Client/Server tools by far. This is a new time of development, its a new market and its a different point of view one has to take to properly develop Applications today. I have started to develop Components in the beginning of '96 trying to get you the best tools to develop your Application in Delphi. This Collection consists out of the most needed and graphically best Components I could develop over the previous months. After winning the Delphi Choice award in May '96 I have to thank all those who registered and thereby made it possible for me to develop this Toolbox to hopefully one of the best on the market today. If you have not seen this toolbox simply download it and install it. It should get you the best results for development. After using them watch those client of yours go " hey this is cool " when they run your Application. I have had confident feedback that these Components are helpful and hope that you will agree after downloading it.

## About me

Well my name is Alexander Mehlhorn as you would have figured out by now and I am a 4GL developer at a firm called Paradigm in South Africa. Actually I am born in Germany/Leipzig, grew up there and came here about 5 Years ago. Further I am busy with my studies at Unisa and in my private life I enjoy playing pool if not just busy with developing. Well I hope that's enough about me to cut it short ! If you want to know more contact me via e-mail. In case you are looking for a serious Delphi Developer E-Mail me and send me the Details otherwise find my <u>CV</u> attached in this Helpfile.

## Now what have we got ?

Well by now these Components range from 3D Hints over Gradientbuttons to

3D InternetExplorerbuttons to scrolling Images and,and,and ....

Why so many ? Well I would like to supply you with the best Components to develop your Application in a professional way.

Have I used resources of other people you wonder ? Yes and No. I have integrated some Components after they have been modified by me. Those Components have some good functionality that I wanted to have in my Collection. However most Components are build by me on the basic Idea of the Component itself. I am in need of more good Components which you need for your Applications. So if you have any Ideas let me know. I usually make plans for creating them. A big thank you goes to Larry Yenta, Michael Wakkinen and to Thomas Speck (three registered Users of the Collection ) who have given me a lot of Hints and Ideas on how to create better and new Components. TSerialNumber was an Idea of Michael and I have integrated it into the Collection. If you have more such good Ideas let me know.

## Websites supporting the AHM Component Collection

## Well first I need to mention Christine here. Christine at SofTec Inc.

## • URL : http://www.internetwantads.com/softec/comp.htm

Not only has she given nice comments to the Components. She is also advertising all over her Webpages for my Collection and has put up a Bitmap displaying some of my Components. Thank you Christine for your continues support of the Collection. Hey and if you looking for cool guestbooks for your Website then go visit her.

## Next I would need to mention the **Delphi Superpage**.

## • URL : http://sunsite.icm.edu.pl/delphi//

Now as many of you might know the Delphi Superpage in Poland has been around for a long time now. The Delphi Superpage has not only supported me with the Collections but has also given me good Ideas of new Components and has been a site that is bookmarked by me for a long time now. In my opinion without the Delphi Superpage Delphi would not have the status it is in today.

Well and there is the site that keeps coming up and going down. From sickenesses over Bike accidents over Computer Problems it is always a great site to visit when David is supporting it. I hope he can sort out those troubles he has and make it work. Well the sites name is known to many of you. Its the **Delphi Information Connection**.

## • URL : http://www.delphi32.com/

Thanks to David and his Team who have given me the Delphi Choice Award in May '96 I am also supported greatly by his nomination.

Well the next two sites are two sites I have found travelling the Internet. There has not been much advertisement for them yet they are becoming great resource sites for Delphi Components and I must say that over the past month many people have visit me after coming from either one of those two greatlooking websites. The Pages I am talking about belong to the

- Delphi Deli and Torry's Delphi Pages
- URL Deli : http://www.intermid.com/delphi/
- URL Torry : http://carbohyd.siobc.ras.ru/torry/

Both sites have given me the ability to add my Components very quickly and have added some nice comments to it. If you are looking to release any Components yourself contact them and I promise you won't be disappointed. If your are looking for great resources, well use them aswell.

A smaller but not less useful resource I found in **The Temple of Delphi**. The Temple is another great site for resources and has always added my newest releases without any problems whatsoever. If you want to go and visit here is the URL :

## • URL : http://www.coast.net/~jkeller/

Well and at last but not least here is one of the biggest Component Collectors out there. **The Delphi Exchange**. Well and its not only about Components. Here you get to know and maitain yourself anything you want to. This site has maintained for a long time each and everyone of my releases without my knowledge. I was informed a few weeks ago that it exists and I was shocked by the great way this site is implemented. It is a pleasure to work with Brad Choate the maintainer of this Site and I have not had any problems after my original jumpoff to the site. If you want to get a great link on resources for Delphi use the following :

## • URL : http://www.delphiexchange.com/

Well I hope I have not forgotten anyone. There are however many more great sites out there. These are just a few of the ones that have supported me. I thank everyone again who has put up a link to the AHM Component Collection and I have to say that I would not have done without you.

Well here is another link. This link goes to my own Website for those of you who have not had a way to find out, I have a new and permanent Website maintained here. Its link is :

## • URL : http://www.paradigm-sa.com/~ahm

If you come around to visit please fill in the guestbook and enjoy the trip around. I know I have problems with the pages from time to time. If you find one just mail me. Afterall I am not perfect myself.

## The Helpfile ...

Well here is the Helpfile and I hope that it helps everyone out there who is looking for some decent Documentation. Yet I have not integrated it with Delphi. Why not - you ask? Well if I have a look at all those people writing helpfiles for integration with Delphi I think that the actual Database for the Help is becoming so large that it is unmaintainable for any Delphi User. If you want Help on these Components just click on the Icon for it and it will come up and take you to the Component you are looking for. Also if you want future releases to include somekind of examples on specific Components - please you welcome to e-mail me and I will build it in. I am on my own out here and to build extra large helpfiles is not really my best. I will help you out whereever you require a little Help, yet try and see if the Help provided here is not sufficient enough for you.

This Helpfile however will be maintained for all future Releases and I hope to integrate it with an Install Program the next time I get around to it. I will however leave you the Options to download it as an individual File from my Website since the File is quiet large and I wouldn't want it to become a hassle for you to download my collection.

## Something else ?

No not really, just enjoy this package and try to find something out there that will replace its value. My registered users certainly haven't. Well and if you really want to make me happy in a small way, visit my Website at http://www.paradigm-sa.com/~ahm and enter my Guestbook.

Happy development and keep smiling, your Alexander Mehlhorn (AHM)

## The AHM Tools

The AHM Tools is my newest Invention. Well not really. I needed a way to get the common Tools I use into Delphi. And some of them are here now. It comes by default with my Collection and will be maintained or increase. If you have special requirements let me know and I see what I can build in for your. Good Ideas I can always use. However I will not document the Tools nor do any type of support on them. I can not affoard it since I do not have the time nor money to do that. My main interest is with the components so to document the tools now aswell is not really my purpose. Also I believe that whoever will use the Tools is considered a Developer and I hope that this person does not need explanations on how INI-Files look or what the Idea of Process Termination is. One thing about them thought... I am building on whatever I consider to be a good Idea for the Tools and if you do have a problem contact me and I will see what I can do for you.

The Tools are totally Freeware and therefore belong to the public. Source Code will not be made available so don't ask me about it. The only Source Code that is for Sale is the Source of the Components once you register and pay for it.

The Tools also display you a little of the things the Components can do for you and therefore will always require the Components to be installed. So if you don't install the Components don't ask for the Tools to be installed.

## Delphi 2.0

I am sorry people ... Since I make use of Packages that is an Idea of Delphi 3.0 only I can not support it under Delphi 2.0. Time to move and get the most powerful Development Tool on the market today - Delphi 3.0.

## How to install

- Go into Delphi 2.0
- Choose Component/Install Components from the menu
- Choose Add Components

Unregistered Version or Registered without Source :

Switch the Type to \*.dcu and select AHMRegistration.dcu from directory

Registered Version with Source :

- Switch the Type to \*.pas and select AHMRegistration.pas from directory
- Press Ok to compile
- Go into Delphi 3.0
- Choose Component/Install Packages from the menu
- Choose Add Package
  - Select AHMD3 from directory
- Press Ok to compile

## **Troubleshooting**

After the e-mail I received on troubles people had installing here is just a little help :

If you install collections like this one the chance is big the one or more components you

previously added have similar names. Please remove all components that do not come with Delphi from your Comlib32.dcl (Library) then add these two files as indicated above !

Recompile and add the others back one by one and you will find the ones giving the problem you can then decide which one is easier or nicer for you to use !

Also for all those people who removed the original setupstrings from Delphi the aliases need to be properly defined.

e.g. Wintypes=Windows, Winprocs=Windows ...

## Known Problems

I know about **Problems with TSpeakerSound and THints** under Windows NT with certain Windows Configurations. I am working to solve the Problem but since I threw Windows NT 4.0 out after its final release and the many,many bugs it still has I have not reinstalled/tested the Collection under NT. For any Problems whatsoever please contact me via E-mail and I will make a plan to fix them. To all the people who have given me feedback on bugs I have a big thank you to say since you have also helped me to create a good and stable Collection of Components.

Secondly the biggest problem I currently have is that when you **going from one release to another** of the AHM Component Collection your Application finds problems with it. I found the only way to treat this Problem is to follow the following steps :

- have the old release installed
- open all the forms having the Components that give you problems
- write down the properties you have changed (compared to the default Component)
- write down the names of the events you have attached

- DO NOT delete the procedures of the events
- delete just the Component from the form
- Install the new release of the Collection
- Drop the same Components back onto your form
- reattach the events using the dropdown of the event
- reinsert the values for the properties
- DONE

Okay now let me explain why this happens. Properties of Components are the most likely to change in any new release of Components. There might be new Properties even. Old properties might be removed. Any of those possible reasons will find problems with the Form the Component is on when opening it since it tries to read the properties out of the .DFM file.

I am really sorry that this happens but Delphi has not inco-operated some method to handle the change of properties in Components (Example would be to skip any nonexisting property or use its default if its new). I have not kept previous Releases of the Collection when I went to AHM V97.32 beta 1 since I updated the registered Users automatically. I hope you wont find too many Problems with it. If so contact me and I will help you however possible, yet I can not promise that there will be much I can do about it. This is afterall a Component Collection and Properties do change again and again as functionality gets better.

I hope that this will help you a bit and wish you the best of luck with your development.

## Zipfile unzips using short Filenames ?!?

Get a version of Winzip or similar. Something that can handle long filenames.

## File is missing ?!?

Most likely you have unzipped the Archive using a 16-Bit Application. You files consist out of short filenames. If the problem still persists contact me and I will help you whereever possible.

## AHM Component Collection VEnhanced97 About Collection 1.0 and 2.0 for Delphi 1.0

Well I will still send them out once you register but since it is not quiet useful to have Delphi 1.0 and 2.0 installed I will not support them any longer . If there are big problems with something and you are a registered user I will however support you . Thanks by the way to all the people who have registered these Components . I am looking for someone from Greenland/America who had registered with me and received the Components . I want to send you the new Version of them but I can not get your e-mail Address since I lost yours when I had a harddisk crash a little while ago . If you could just let me know again what it is or send some mail I would appreciate your understanding .

## Other Releases

When I went to Version 97.32 and on to VEnhanced I changed nearly everything possible to new formats. Timers became threads, I created classes instead of just properties ... etc. Because of that I just threw all old Versions away and the only one that is applicable to you should be V97.32 the final or this Beta. This final I will support even if new Releases come out. (So you could register for the next release and receive the registered Version of this one for nearly nothing). I has come to my attention that that might create Problems for you if you have installed e.g. V3.32 and you want to easy go over to V 97.32. ! Components change, new ones get added, old ones get removed, properties change. I am sorry that I have no other way than the one under Trouble Shooting to solve this Problem. Stay on top and register now. I will send you any new release the moment it comes out and you can make easy transitions to the new Version.

## AHM Component Collection VEnhanced97 Ordering Information

Let me list you the packages :

- \$119 US for the full Component Package without Source Code
- \$249 US for the full Component Package with Source Code.

Note that is still less then two dollars per Component and I have not increased the price at all in my latest releases. Also I am currently not planning to. Keep supporting the Components and it won't increase even thought the Components, the Helpfile, the Website and the Releases are all controlled in my free time.

I have decreased the actual price due to the many Students out there wanting to buy the AHM Component Collection but not being able to afford the old prices.

## Upgrading :

Going from one final release to another will cost you \$60 without Source and \$120 with Source, but since this is my first final release it will not cost anything's as such. If you a registered User of one release without Source and you now plan to purchase the Source add the difference between the actual Cost to the \$120 to get the cost involved.

The way to do this is to send a International Money Order by mail to

Alexander Mehlhorn POBox 11037 Verwoerdburgstad Hennopsmeer 0046 South Africa

or e-mail me and I will give you my Bank Detail on which you can receive the Package within 4 Days (That's how long it takes if you pay directly into my account).

On any International Money Order I ask you to include \$20 for Bankfees.

If you come from a different country than the USA please make sure the Money Order contains at least something equal to the amount indicated.

Now once I receive a Money Order you should also supply me with your

e-mail Address. This Address will be used by me to send out the registered Version straight to you ! This version will be supported which means whenever there are upgrades you will receive it and when you have problems they will be addressed as soon as possible. Further will you be supplied with any Information regarding new releases and other interesting things !

## Freeware until 11.October 1997

This Software is Freeware until the 11.October 1997 after which it becomes Shareware. It will still work and have all the functionality. Yet it will show you Dialogs indicating which Component of the Release you are using from within your Application.

My e-mail is :

ahm@paradigm-sa.com

• Even if I am specifying not to be selling the AHM Tools nor distributing the Source I will give you an Idea on what you can do if your Company (as I believe that only Companies would insist on this ) can do to obtain the Components and the Tools with Source. The Price for

obtaining the AHM Tools with Source + the AHM Components with Source would be \$750 as I can not give you credit for all those people out there who are students and private people.

## AHM Controls/1

TBackground TBackground TCheckbox3D TRadioButton3D TRadioButton3D TMultiLabel TMultiBtn TIE3DButton TOffice97Btn TMultiPanel TDigitalClock TMultiGauge

**MultiPresentation** 

## AHM Controls/2

 TColorBevel

 TColorCombo

 TFontCombo

 TFontCombo

 TWinStringGrid

 TWinCheckboxList

 TWinListBox

 TLed

 TLookupEdit

 TLookupEdit

 Thimage3D

 TImagescroller

 TFadingLabel

## AHM Data Controls

TDBSearchForm TWinDBListbox TDBLookupEdit TDBMultiLabel TAsciiDBTransfer TDBMultiNavigator TDBPasswordDlg TDBOffice97Edit DDBIndexLookup

AHM Dialogs

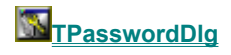

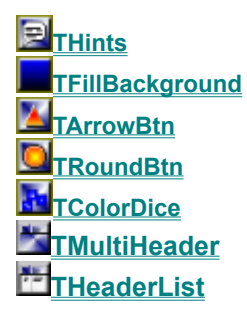

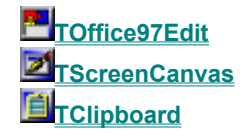

 TTipTrickDlg

 TTimePopup

 TDatePopUp

 TDatePopUp

 TMsgBox

 TMsgDlg

 TAboutInformation

 TAccess

 TQuickInfo

 TLogWindow

 TShellAbout

 TFolderBrowser

 TSerialNumber

## AHM System/1

 TIniEntry

 TregEntry

 TTimeTrigger

 TrialRun

 TApplicationInfo

 TOriveVolumeInfo

 TQuickMail

 TSystemInformation

 TSystemTray

 TWavePlayer

 TSpeakerSound

 TTimer32

 TExitWindows

 TMenultemGlyph

 TJokeHolder

 TOwnerShip

 TStringHolder

 TSystemScreenSaver

## AHM System/2

 TOnlyOne

 TFormExplode

 TFormTopMost

 TFormSizeOptions

 TSystemMenu

#### **AHM Files**

TFileOperator TTextFileView TFileTextReplace TFileCollector TDroppedFiles TMultiFileLabel TLogFile TFileProperties TFileExecute TFileExecute

## **IDroppedFiles**

### **TDroppedFiles = Class(TComponent)**

A Wrapper around Windows DragQueryFile. This Component will collect all Filesnames of Files dropped onto your Form. Try it with Explorer . Set the Component to Active and Drag some Files onto the Form. It even works in Design.

Properties & Events : AboutComponent Active

Collect by DroppedCollection Component Information Enables/Disables the receiving of dropped Files Type of filename to collect Property that holds the collected Items dropped onto your Form

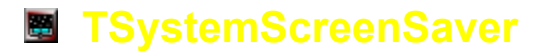

#### TSystemScreenSaver = Class(TComponent)

A Wrapper around Windows ScreenSaver Functionality.

Properties & Events : AboutComponent Active DsgnExecute SecondsToActivate

Component Information Disable/Enable Windows ScreenSaver Execute in Design Time Set the number of Seconds until the Screensaver automatically activates

## **IFileProperties**

## **TFileProperties = Class(TComponent)**

Read and set the properties of an existing File.

Properties & Events : AboutComponent Attributes AttributesShort

Component Information Attributes of the selected File Short Version of the Attributes (OLD DOS STYLE ) Date Time Size Path NameOnly NameandExtension Extension Filename File Date File Time File Size FilePath Name of the File without the Path Name and Extension of the File Extension of the File Set this property to change the selected File

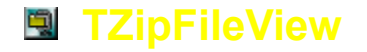

### TZipFileView = Class(TComponent)

A Component that collects Information about a ZipFile and its contents. To use it drop it onto your Form. Enable the Information you want to collect about the contents. It will display all Items found in the Items property. The Delimiter will be used to show the different properties per Filename.

Properties & Events :

AboutComponent Delimiter Filename

Items ViewOptions Component Information A Delimiter for the different Information The Zip File about which you collect the Information A List of Information returned A List of Options on the type of Information to collect

## **TDriveVolumeInfo**

#### **TDriveVolumeInfo = Class(TComponent)**

TDriveVolumeInfo supplies you with Information about your Drive Volume like the Volume Label, the serial Number, the type of File System etc. . This Component is an Idea of one of the Users of the AHM Component Collection. Thanks goes to him and his need of getting the Serial Number of a Drive. Lets hope its helping other people now who are in need of the same Information.

#### Properties & Events :

AboutComponent CasePreserved CaseSensitive CurrentDrive

FileCompression FileSystemFlags FileSystemName PersistentACLS SerialNumber StoredUniCodeOnDisk VolumeIsCompressed VolumeLabel Component Information Case is preserved Case is sensitive This is the property that decides for which drive the information is displayed. Set it to any available Drive and it will change the Information Compression is enabled Flags of the FilesSystem Type of File System ACLS is persistent Drives Serial Number Uni - Code is stored on the Drive Indicates if the Volume is a compressed Drive the VolumeLabel of the Drive

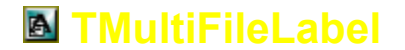

## TMultiFileLabel = Class(TCustomLabel)

This is a Label Component that will display a Filename on it. If the Filename is too long for the Label it will take out the Path and specify it eg. D:\...\myfile.txt. If the Name is still too long for the label it will drop the

Driveletter eg. ...\myfile.txt and if the name is still too long for the Label it will show as myfile.txt. All that is done using the normal <u>TMultiLabel</u> style.

Name of the File which is about to be

Component Information

Background on the Font

Background of the Label Three-dimensional FontStyles

Frame around the Control

displayed

Properties & Events : AboutComponent Filename

FontBackground Background Font3D Frame

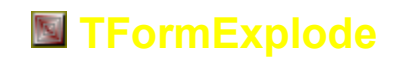

## **TFormExplode = Class(TComponent)**

If dropped onto your Form this Component will show the form in a kind of exploding style. There are 19 different Styles to show this event and you can choose different ones for the onclose and onshow event. If you still not satisfied you could choose any point on the screen from which this Form is gone explode from. If that is still not enough then you can choose the OnGetPoints event and assign your own points there to the origin.

| Properties & Events : |                                                                                         |
|-----------------------|-----------------------------------------------------------------------------------------|
| AboutComponent        | Component Information                                                                   |
| CustomLeft            | Left point to use as Origin if style is<br>wsCustomPoint                                |
| CustomRight           | Right point to use as Origin if style is<br>wsCustomPoint                               |
| CustomTop             | Top point to use as Origin if style is<br>wsCustomPoint                                 |
| CustomBottom          | Bottom point to use as Origin if style is<br>wsCustomPoint                              |
| NoOfSteps             | Number of Steps which it uses to explode                                                |
| OnCloseType           | Specify the Type of Origin when the Form<br>closes                                      |
| OnShowType            | Specify the Type of Origin when the Form<br>shows                                       |
| ShowType              | Specify when the effect is going to apply itself eg. Never, On Close only, On Show only |
| OnGetPoints           | specify even different Points for the Origin                                            |
|                       |                                                                                         |

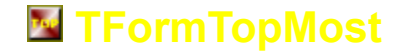

## **TFormTopMost = Class(TComponent)**

If this Component is set to Active your Form will float on top of all other Forms. Nice for implementing those floating toolwindow effects.

Properties & Events : AboutComponent Active

Component Information Enables/.Disables the Floating

## **TFormSizeOptions**

### **TFormSizeOptions = Class(TComponent)**

This Component will limit your Size to the amounts indicated.

Properties & Events :

#### AboutComponent MinimumHeight MinimumWidth MaximumHeight

MaximumWidth

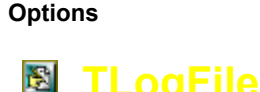

### TLogFile = Class(TComponent)

Component Information Sets the MinimumHeight Sets the MinimumWidth Sets the MaximumHeight Sets the MaximumWidth Enable/Disable the different Limitations

A Component that will log everything in gets passed into a Textfile. Good for debugging your Application and creating Logfiles of Users logged onto your Application etc. .

#### Procedures & Functions :

Procedure Log(LogStr : String); Procedure ClearLog;

## Properties & Events :

AboutComponent Header LogDate LogFile LogHeader LogSpecial

LogTime

Special

## **TCheckbox3D**

## TCheckbox3D = Class(TCustomControl)

Checkbox with the enablement for 3D Captions, Buttontypes (Normal, Borland Pascal Type, As Button) and a Background using the Background Property. Different Color for you checkbox and your checkmark. This is truly a new definition of a Checkbox.

## Properties & Events :

AboutComponent Caption CheckMarkColor CheckBoxColor Background Checked Down Font3D TransparentCheckbox State ButtonType Component Information Caption on the Checkbox Color of the Checkmark Color of the box where the Checkmark is placed Background on the whole Control Indicates if the Checkbox is checked by default Indicates if the Checkbox is checked in the group Threedimensional FontStyles Indicates the Transparency of the Background Indicates the state the Checkbox is currently in Choose a predefined Button Type between the three different Styles :

- Normal
- Borland Pascal 7.0
- As Button

## TRadioButton3D

TRadioButton3D = Class(TCustomControl)

the logging Call Clears the Logfile

Component Information The Header in the File Logs the Date with each Line when Enabled Name of Log File to create Creates the Header if enabled Logs a special String with each Line e.g. Username Logs the time with each log even when enabeld the Special String to Log Radiobutton with the enablement for 3D Captions, Buttontypes (Normal, Borland Pascal Type, As Button) and a Background using the Background Property. Different colors for your Radiobutton and your Checkmark. This is truly a new definition of a Radiobutton.

## Properties & Events :

AboutComponent Caption CheckMarkColor CheckBoxColor Background Checked Down Font3D TransparentCheckbox State ButtonType Component Information Caption on the Radiobutton Color of the Checkmark Color of the box where the Checkmark is placed Background on the whole Control Indicates if the Checkbox is checked by default Indicates if the Checkbox is checked in the group Threedimensional FontStyles Indicates the Transparency of the Background Indicates the state the Checkbox is currently in Choose a predefined Button Type between the three different Styles :

- Normal
- Borland Pascal 7.0
- As Button

## TMultiPresentation

## TMultiPresentation = Class(TCustomLabel)

After all this time this is proberly one of the better Components that have come out now developed by me. (Hehehe ... personal believe) This Component was written inspired by whatever FX released as Freeware on the Internet. Or lets say I had a look at one Procedure of it. Very interesting were the first Tests in Delphi 3 where I suddenly only saw parts of the Picture and realized that the Procedure itself needed to be completely rewritten. Well I have done it and hereby present it to the domain as Part of my Collection. This Component does the almost easy implementation of adding slides to your Software. Just set your Backgrounds (for the Background and the Font), set the Font3D Style,

and all other Settings as you prefer them .

I have added and exchanged many Styles to the original so please don't be suprized it this Component has nothing at all to do with FX's release anymore.

After you have configured the look for your Slides you can start adding them and here are the Steps :

### - Add Slide

- Indicate Empty, Text, Bitmap
- Insert your Text or Your Bitmap
- Choose the Effect (out of 40 to be available)
- Done

**Procedures & Functions :** 

Procedure LoopSlides; Procedure Stop;

Properties & Events : AboutComponent Background Font3D FontBackground Slides Starts the Presentation Stops the Presentation

Component Information Background of the Label Threedimensional FontStyles Background on the Font The Slides Property where you can add Slides

## MultiLabel

## TMultiLabel = Class(TCustomLabel)

Another Version of the Label Component. This time the Background is drawn on the actual Font. The Heading in this Helpfile (AHM Component Collection) is designed using TMultilabel. The Problem with the Color is finally fixed ... you can now set it to any Color.

Properties & Events : AboutComponent AsButton FontBackground Background Font3D Frame

Component Information Label becomes a button if set to true Background on the Font Background of the Label Three-dimensional FontStyles Frame around the Control

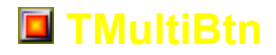

TMultiBtn = Class(TCustomControl)

The Multibutton is a new type of button which lets you specify almost everything on the Look and Feel of the Button. You can set the Background and the Font to almost any look you can imagine.

Properties & Events : AboutComponent Font3D Bitmap

Background WordWrap Component Information Threedimensional FontStyles Insert Bitmap to be used as Glyph, the Buttone will automatically gray the Bitmap when it is disabled Background of the Label enabled wordwrapping of the caption on the Button

## TMultiHeader

### TMultiHeader = Class(TCustomControl)

A Header Control with Background and 3D Fonts. For potential use have a look at THeaderList.

Properties & Events : AboutComponent Font3D Background

Component Information Threedimensional FontStyles Background of the Label

## TOffice97Edit

### TOffice97Edit = Class(TEdit)

The MS-Office 97 Version of an Edit Box. When the Edit Box gets the Focus its Frame changes to indicate that it has the focus. Also available as Data - Aware Version in **TDBOffice97Edit**.

Properties & Events : AboutComponent

**Component Information** 

## TDBOffice97Edit

## TDBOffice97Edit = Class(TDBEdit)

The MS-Office 97 Version of an Edit Box. When the Edit Box gets the Focus its Frame changes to indicate that it has the focus. Also available as Non - Data - Aware Version in **TOffice97Edit**.

Properties & Events : AboutComponent

**Component Information** 

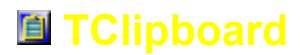

TClipboard = Class(TScrollBox)

A Component that automatically displays the Contents of the Clipboard. It has a slight problem **ONLY** in designtime once you have run your programs of displaying the contents but when you refresh that form it will display right again.

Properties & Events : AboutComponent

**Component Information** 

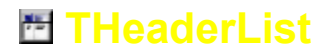

#### THeaderList = Class(TCustomControl)

A Header Control with Background and 3D Fonts connected to a Listbox that supports several Rows next to each other delimted by any Character in the actual List.

Properties & Events : AboutComponent HeaderFont3D Background Delimiter HeaderSections

Component Information Threedimensional FontStyles Background of the Label Delimiter for delimiting the rows in the List Row Headers

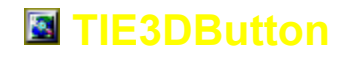

### TIE3DButton = Class(TGraphicControl)

Have you seen Internet Explorer ? Well those Buttons on top is what we have here. I have also added 3D Captions to it since I try to support that everywhere now. Have fun playing around with it. This Version of it has undergone major changes and still I have received feedback in the Beta Version that there were problems with some of the displaying option. Will I ever get this one right ? I hope that it will now do exactly what it is supposed to do. Here are the options not inherited from TGraphiccontrol.

Properties & Events : AboutComponent

Alignment AllowAllUp

**BevelLooks** 

Bitmap DesignTimeFrame

#### Font3D

GroupIndex DisabledBitmap Down DropDownMenu

Enabled Layout **Component Information** Aligns the Button Indicates if all Buttons are allowed to be up in a Button Group Specifies the Border of the Button - İk97 - IkDeep - IkNormal Bitmap of the Button when it has Focus Enables/Disables a Frame around the Button in Designtime for means of visibly aligning a Group of Controls 3D Font of this Button Index in a group of Buttons Bitmap when the Button is Disabled Indicates if the Button is down by default PopupMenu that will dropdown when the Button is pressed Disabled/Enabled presents you with a list of choices as to where to place vour Bitmap -blBitmapTop .. places it on Top -blBitmapLeft .. places it on the Left -blBitmapRight .. places it on the Right -blBitmapBottom .. places it on the Bottom

+Options opMonodisplay

opMenuArrow

opTextonly opBitmaponly ShadingType Displays a monochrome Version of your Bitmap while the Button has no Focus if a dropdownmenu is attached it will display a Menuarrow on the right side of your Control If set to true will display Text only If set to true will display the Bitmap only indicates how to shade the monochrome Version of your Bitmap when the Button is not focused

## TMultiPanel

## TMultiPanel = Class(TCustomPanel)

TMultiPanel gives you the ability to nearly totally modify the Panel. The Panel can now have nearly any look and feel. All other properties are inherited from TCustomPanel. I have changed the orginal Bevelproperties for this component to give you the ability to add your own colors and styles to the Bevels.

Properties & Events : AboutComponent Font3D Background DIgFrame FrameInner FrameOuter

Component Information Threedimensional FontStyles Background of the Label Adds a raised Dialog Form Look to the Panel Inner Bevel Look and Feel Outer Bevel Look and Feel

## MultiGauge

### TMultiGauge = Class(TGraphicControl)

A gauge component which you can now also give almost any look an feel. This one has replaced the original TFlexigauge and improves not only on the functionality but also on the graphical interface. If you want a see-through Border just dont specify a Background.

**Component Information** 

## Properties & Events :

AboutComponent Picture

- \_
- Font3D Background BevelInner BevelOuter PicturePosition Borderwidth

Kind SegmentGap SegmentWidth SegmentColor InsideColor Percantage

## THints

## THints = Class(TComponent)

A Bitmap that can be attached to one of the sides of the gauge Three-dimensional FontStyles Background of the Label Draws the inner Frame Draws the outer Frame Position of the picture attached to the Gauge Width of the Border between Inside and Outside Bevel Horizontal or Vertical look and feel width of the Segment Gap width of the Segment Color of the Segment Color of the Gauge Background Indicates the Percentage

A New Hint Box Display. Once you drop it onto your form all Application Hints will be displayed in the Format you specify. A 3D Hint that can be displayed as a Speechbubble if the need may be. This Component also includes an Editor for MultiLine Hints which will be automatically attached to all Controls which have Hints. New Properties have been added Play around and you should get to know them.

#### Properties & Events : AboutComponent

Font3D Speechbubble

Shadow HintDirection

UnusedColor

HintShadowColor HintFont HintPauseTime OnSelectHintDirection

## **Background**

## **TColorBevel**

## TColorBevel = Class(TBevel)

A Bevel with the ability to change the used Colors.

**Component Information** Threedimensional FontStyles Makes the Hint look like a Speechbubble Specifies if the Hint has a Shadow Specifies the Direction of the Hints Speechbubble Specifies a unused Color in the Hint.Needed for drawing **Operations** ! Color of the Shadow Font used for the Hint Time the Hint Delays on the Screen Event that executes when the Hint **Direction changes** Background of the Label

Properties & Events : AboutComponent Color1 Color2

Component Information Highlighted Color Shadow Color

## **TColorCombo**

## TColorCombo = Class(TCustomComboBox)

This Component lets you select Colors out of a Combobox. I saw this Component out there and tried to figure it out myself, well here it is. Property Colorselected is used for reading the currently selected color.

## Properties & Events :

AboutComponent SelectedColorname (Runtime ReadOnly) ColorSelected ColorDisplaywidth OnGetColorNum OnGetColor ColorFrame Font3D Component Information Returns the name of the Selected Color Returns and sets the name of the Selected Color Width of the Color Bar

Bevel around the Color Bar Threedimensional FontStyles

## TFontCombo

## TFontCombo = Class(TCustomComboBox)

This Component lets you select Fonts out of a Combobox. I saw this Component out there and tried to figure it out myself, well here it is. Property Fontselected is used for reading the currently selected font.

Properties & Events : AboutComponent FontSelected

Component Information Returns and sets the currently Selected Font

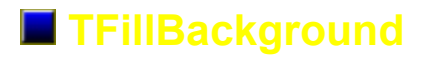

## TFillBackground = Class(TGraphicControl)

A new improved Gradientfill Component which you now can use for almost everything. I have attached even the ability to create tiled Bitmaps and other features which come by default with the Background Component.

## Properties & Events :

AboutComponent Background Component Information Background of the Label

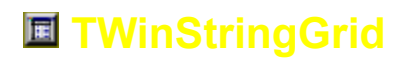

## TWinStringGrid = Class(TStringGrid)

A Floating Stringgrid. Use this Component if you want to enable the Grid to float on top of your Window.

Properties & Events : AboutComponent

**Component Information** 

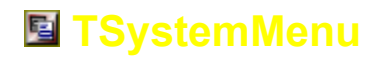

## TSystemMenu = Class(TComponent)

This is another add on to your Menu Collection. If you want to add Items to your Forms Menu or to your Applications Menu (Latter is only available when you mimize your Application).

### Properties & Events :

AboutComponent AttachTo

Bitmap Checked CheckedGlyph Enabled MenultemType MenuName PositionOnMenu Radioltem UnCheckedGlyph UniqueMenulD Component Information which Menu you want to attach the Item to Bitmap to show your Item Checked or Unchecked RadioItem The Glyph to indicate the checked state Enabled or Disabled Item Type of Item to add Name for the Item on the Menu where to position the Item Indicates the RadioItem state The Glyph to indicate the unchecked state Id on the Menu

## TWinCheckboxList

## TWinCheckBoxList = Class(TCustomListBox)

A floating Listbox consisting out of Checkboxes which can be checked for the currently selected Item.

#### Properties & Events : AboutComponent Checked [Indexed] State [Indexed] AllowGrayed Offset ColorCheckedFont Font3D Float

Component Information Indicates if the Item is checked \*Runtime read-only Indicates the State the Item is in \*Runtime read-only

Offset from the Checkbox Color of the Font when the Box is checked Three-dimensional FontStyles Creates a floatable/moveable Window around the Listbox

## TAsciiDBtransfer

#### **TAsciiDBTransfer = Class(TComponent)**

Component to export/import your Data. One of many out there. This one is designed and developed by me for the use of one of my own Applications. After it successfully worked I decided to include it into the collection.

Starts the Export

Starts the Import

**Component Information** 

DataSource to connect to

Delimiter to use in the Export/Import

Filename to export to /import from

Settings for the Fields to be exported/imported

Disable the printing of a header in the file

#### **Procedures & Functions :**

Procedure Export; Procedure Import;

#### Properties & Events :

AboutComponent DataSource Delimiter Fields Filename PrintHeader

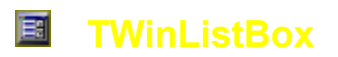

TWinListBox = Class(TListBox)

Properties & Events : AboutComponent

**Component Information** 

## **TColorDice**

## TColorDice = Class(TGraphicControl)

A Dice Component for all your Games. Use the Background property to create marble, wooden or even golden Dices for the Games you want to create.

Procedures & Functions : Procedure Roll;

Properties & Events : NormalBackground HoldBackground Value Hold will roll the dice and return with a different random face

Background when Dice is not on Hold Background when Dice is on Hold Value of the Dice (1..6) Indicates whether or not the Dice is being held DotColor AboutComponent Color of the Dots on the Dice Component Information

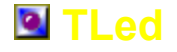

## TColorDice = Class(TGraphicControl)

Another Led Component. In future this one will get the Background Property.

### Procedures & Functions :

Procedure LedOn; Procedure LedOff; Procedure Blink;

#### Properties & Events :

LedisOn LedOnColor LedOffColor LedShadow <u>AboutComponent</u> Interval Blinking Turns Led On Turns Led Off Enables/Disables the blinking

Indicates if the Led is on Color of the Led when Led is on Color of the Led when Led is off Shadow of the Led Component Information Interval the Led has to change Color when Blinking Indicates if the Led is currently Blinking

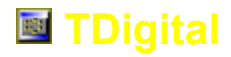

## **TDigital = Class(TGraphicControl)**

A Digital Number Display Component. Well play around with it. It's good to use in Games. Got the Idea from one of my DOS Games.

#### Properties & Events :

AboutComponent MaxDigits Number DigitOnColor DigitOffColor DigitBackground Border3D OnNewNumber Component Information Maximum amount of Digits the number displayed Color of the Digits Color of the off Digits Color of the Control the 3D Border around the Control event on a new Number

## TJokeHolder

## TJokeHolder = Class(TComponent)

A Jokeholder Component that is very useful when you want to keep lines of information. Use this one as the TipTrickholder or similar.

#### Procedures & Functions :

Function Getany : String; Function Getone (Which : Integer) : String; Gets any String from the List of Items Gets a specific String from the List of Items

Properties & Events : AboutComponent Items

Component Information List of Jokes

## TOwnerShip

## TOwnerShip = Class(TComponent)

A simple Component storing Ownership Information. I plan to remove this Component sometime in Future and will release it as Freeware then. This Component is very simple and should not encourage me to explain it too well.

### Properties & Events :

AboutComponent Name POBox TelephoneNo FaxNo Street Town Postal Code Special1 Special2 Special3 Component Information Name POBox Telephone Number Fax Number Street Town Postal Code Extra String Extra String Extra String Extra String

## TStringHolder

**TStringholder = Class(TComponent)** 

A simple Component to store a list of Items.

Properties & Events : Items AboutComponent

**Component Information** 

## TSpeakerSound

## **TSpeakerSound = Class(TComponent)**

The old functionality of Sound through the Speaker from Turbo Pascal integrated into Delphi. Watch out in Windows NT. This Component directly accesses the Hardware which Windows NT doesn't like too much. Please only use it when developing for Windows 95. I am still trying to figure out a Workaround for the actual Problem, yet it will be a while before I get around to fix it up completely.

#### Procedures & Functions : Procedure Delay(MSecs: Integer);

Procedure Sound(Freq: Word); Procedure NoSound;

Properties & Events : AboutComponent

Soundenabled Delayenabled Delays the Sound for the specified Number of Milliseconds Starts the Sound with a pitch indicated in Freq. Switches the Sound off

Component Information Can be used to disable all calls to sound Can be used to disable all calls to delay

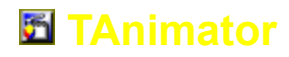

## TAnimator = Class(TWinControl)

This Component enables playing of AVI Files.

Properties & Events : AVIFileName AboutComponent Center

Transparent PlayFrom PlayTo Cycles

Action AutoAnimate

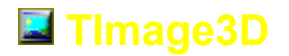

The avi to be played Component Information Centers the display of the avi in the middle of the Component Indicates the transparency Play only from a certain Part of the Movie Play only to a certain Part in the Movie Indicates how many times the Movie cycles through (-1 means constantly) Action on the Avi File Indicates if the movie automatically animates itself

Intensity of the Border higher Numbers mean come

## TImage3D = Class(TGraphicControl)

An Image Component which draws a 3D Border around the Image using the actual Image as the Background.

**Component Information** 

nearer to black or white

Width of the 3D Border

Centers the Image in the Control

Indicates if the Bevel is raised or lowered

Picture to be used

Properties & Events : AboutComponent Picture Intensity

Center Border3Din Borderwidth

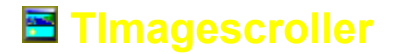

## TImageScroller = Class(TGraphicControl)

This component will scroll Text or even Images across the Background of your form. It is a nice little component to create Creditscreens or display About Information that will catch the Eye.

## Properties & Events :

AboutComponent Scrolling Text Bitmap ScrollDirection ScrollInterval ScrollStep ScrollInverse Font3D Pause TextWindowLeft TextWindowTop TextToCenter

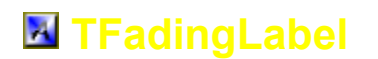

Component Information Indicates if the Control is scrolling Text to be scrolled Image to be scrolled Direction to be scrolled Delay between the scrolls Amount of Pixels to skip Enable Inverse Scrolling Three-dimensional FontStyles Pauses the Scrolling Left Position of the Text Top Position of the Text Centers the Text

#### TFadingLabel = Class(TCustomLabel)

A Label Component that fades its contents in and out respectively.

Procedures & Functions : Procedure Execute;

### Properties & Events :

AboutComponent Fade BetweenColors FadeAllTheTime FadeSpeed OnNotVisible OnTotallyVisible Component Information Starts fading when Set to true Number of Colors while fading enables/disables continuously running Speed at which to fade the Text Event when Text is not visible Event when Text is completely visible

## **TDBSearchForm**

#### **TDBSearchForm = Class(TComponent)**

A Lookup Component which creates a form that lets you search for certain values in the dataset. Typically would you use it in conjunction with the TNavigationForm in the Onfind event to locate certain Data in the Current Table. A index is required to be defined on the searched table. A simple lookupcombobox is very good when it comes to small amounts of data, yet when you need huge amounts of data to look up upon then it is the best Idea to implement a seperate form to search on.

#### **Procedures & Functions :**

Procedure Execute; Function Return (Fieldname,Nowvalue : String) : String;

#### Properties & Events :

- AboutComponent Datasource FormCaption FormPosition FormFonts BtnCancelGlyph BtnSelectGlyph DsgnExecute BtnCancelName BtnSelectName BtnSelectName SelectionComboVisible Searcheditvisible ButtonPanelVisible
- SelectionLabel SearcheditLabel OnCancel OnSelect FormTop FormLeft FormWidth FormHeight

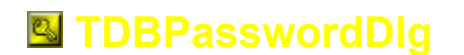

Calls the Searchform to display Calls the Searchform using the Fieldname for the Index and Nowvalue for the currently selected Item in the list

**Component Information** Indicates the Datasource it is attached to read from Caption of the Form Position of the Form on the Screen Fonts to be used on the Form Glyph for the Cancel Button Glyph for the Select Button Glyph for the Search Button Execute in Designtime Caption of the Cancel Button Caption of the Select Button Caption of the Search Button Visibility of the Combobox Visibility of the Editbox Indicates if the Panel with the Buttons Select and Cancel is visible Caption of the Selection Label Caption of the Editbox Label

Position of the Form y-axis on the Screen Position of the Form x-axis on the Screen Width of the Form Height of the Form TPasswordDlg was developed for all those people that have Usertables in their Database. Attach it to a Datasource and set the Fields for the Username and the Password. Then call execute from your mainform after you open your Database (e.g. Database1.open). Now set the events of what you want to do.

| Properties & Events : |                                                                                  |
|-----------------------|----------------------------------------------------------------------------------|
| AboutComponent        | Component Information                                                            |
| DataSource            | Datasource pointing to the UserTable                                             |
| DataPassword          | Field of the stored Passwords                                                    |
| DataUsername          | Field of the stored Username                                                     |
| Fonts                 | Font used on Password Dialog                                                     |
| PasswordChar          | Character used for the Password Display (usually<br>Asterix)                     |
| GlyphCancel           | Glyph used on the Cancel Button                                                  |
| GlyphOk               | Glyph used on the Ok Button                                                      |
| DialogCaption         | Caption used on the Dialog                                                       |
| EditCaption           | Caption of the Editbox                                                           |
| Sound                 | Sound to play when the Dialog comes up                                           |
| OnRightPassword       | Event executed when the user has entered the right<br>Password                   |
| OnWrongPassword       | Event executed when the User entered the wrong<br>Password                       |
| OnOk                  | Event executed when the User presses Ok                                          |
| OnCancel              | Event executed when the User presses Cancel                                      |
| Scramble              | Property that hold the same Information as the<br>Password Property scrambled    |
| Password              | Property that holds the Password the Dialog will be<br>looking for when executed |
| DsgnExecute           | Property to execute Dialog in designtime                                         |
| NoOfRetries           | No of times the User can retype the Password                                     |
|                       | wrongly before the Afterretries event is called                                  |
| Afterretries          | Event that executes after the user has                                           |
|                       | unsuccessfully entered the Password a number of                                  |
|                       | times per Dialog call.                                                           |

## TDBMultiNavigator

TDBMultiNavigator = Class(TGraphicControl)

A DBNavigator with some extras. You can set it to display itself vertical and if you enable the Flat property then you can set a Background Style.

Properties & Events : AboutComponent Background Direction

Component Information Background when the Buttons are Flat Vertical or Horizontal Navigator

## TDBIndexLookup

TDBIndexLookup = Class(TCustomCombobox)

A Database Combobox that displays and sets the current Index on your Table.

Properties & Events : AboutComponent DataSource DisplayType NoIndexEnabled NoIndexItemName

Component Information Datasource pointing to the Table Type of Display used for the Lookup Used when you want to enable a non-indexed Table Name of the Item to be added

## TWinDBListbox TWinDBListBox = Class(TDBListBox)

A Floating Database Listbox.

Properties & Events : AboutComponent

Component Information

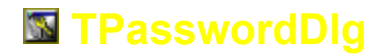

## TPassWordDIg = Class(TComponent)

A Password Dialog that verifies who logs into your Application. This Component also has a Property Scramble which Scrambles the Password for reading and writing to Inifiles.

Asterix)

Password

Password

Font used on Password Dialog

Glyph used on the Cancel Button

Sound to play when the Dialog comes up

Event executed when the User presses Ok

Property to execute Dialog in designtime

Event that executes after the user has

Event executed when the User presses Cancel

Property that hold the same Information as the

No of times the User can retype the Password wrongly before the Afterretries event is called

unsuccessfully entered the Password a number of

Property that holds the Password the Dialog will be

Glyph used on the Ok Button Caption used on the Dialog

Caption of the Editbox

**Component Information** 

Password Property scrambled

looking for when executed

times per Dialog call.

Character used for the Password Display (usually

Event executed when the user has entered the right

Event executed when the User entered the wrong

### Procedures & Functions :

Function Execute : Boolean;

#### Properties & Events : Fonts

PasswordChar

GlyphCancel GlyphOk DialogCaption EditCaption Sound OnRightPassword

## AboutComponent

OnWrongPassword

OnOk OnCancel Scramble

Password

DsgnExecute NoOfRetries

Afterretries

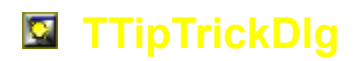

## TTipTrickDlg = Class(TComponent)

A TipTrickDialog like the default one that comes with Windows. This one you can configure for use with your own Tips for your Application.

## Procedures & Functions :

Procedure Execute;

| Properties & Events : |                                                                 |
|-----------------------|-----------------------------------------------------------------|
| SetupCheckBox         | Properties for the Checkbox                                     |
| Custom1BitBtn         | Properties for the first Custom button                          |
| Custom2BitBtn         | Properties for the second Custom button                         |
| <u>OkBitBtn</u>       | Properties for the Ok Button                                    |
| <u>NextTipBitBtn</u>  | Properties for the Next Button                                  |
| Tips                  | Tips for the TipTrick Dialog                                    |
| OnCustom1             | Event that executes when the first Custom button is<br>pressed  |
| OnCustom2             | Event that executes when the second Custom button<br>is pressed |
| OnOk                  | Event that executes when the Ok Button is pressed               |
| OnNext                | Event that executes when the Next Button is                     |

OnCheckClick <u>AboutComponent</u> DsgnExecute TipDlgCaption DidYouKnow Fonts pressed Event that executes when the Checkbox is clicked Component Information Event to execute in designtime Caption of the TipDialog Caption of the DidYouKnow Label Fonts used in the Dialog

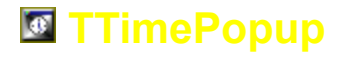

## TTimePopup = Class(TComponent)

A Time Selection Component that shows a Dialog that will return a string containing the time selected.

## Procedures & Functions :

Function Execute : String;

#### Properties & Events :

HourFrom HourTo MinutesFrom MinutesTo MinutesIncrease

DsgnExecute ReturnOnCancel

**AboutComponent** 

the hour the dialog ranges from the hour the dialog ranges to the minutes the Dialog ranges from the minutes the Dialog ranges to the differences between the selectable Minutes e.g. 5 for 5 minutes Execute the Component in Designtime String to return when the Dialog is canceled without selecting a time Component Information

## **TDatePopUp**

## TDatePopup = Class(TComponent)

A Date Selection Component.

#### Procedures & Functions : Function Execute : String;

#### Properties & Events :

AboutComponent Month Day Year ReturnOnCancel

Return Fonts DsgnExecute UseDefaultDate

**OnDateSelect** 

DefaultGlyph

GlyphPrevYear GlyphPrevMonth GlyphOk GlyphCancel GlyphNextMonth GlyphNextYear

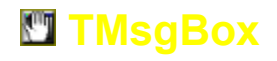

## TMsgBox = Class(TComponent)

**Component Information** the month returned the day returned the year returned date that should be returned when the dialog is canceled the return of Function execute on cancel Font used in the Dialog Execute the Component in Designtime Specifies if the default selected Date is the current date or not Event that executes when a date is selected and returned Specifies if the Dialog uses the default Glyphs of the Component Glyph on Previous Year Button Glyph on Previous Month Button Glyph on Ok Button Glyph on Cancel Button Glyph on Next Month Button Glyph on Next Year Button

A Wrapper around the MsgBox Functions which also enables MultiLine Text, Sound , executing in Designtime and many more.

#### **Procedures & Functions :**

Function Execute : Word;

## Properties & Events :

AboutComponent MessageText MessageType DsgnExecute **Buttons** MsgReturn HelpContext **Xposition Yposition** Sound OnYes OnNo OnOk OnCancel OnAbort Onlgnore OnRetry

Component Information Lines of text to show when the Dialog is executed Type of Message Execute in Designtime Buttons on the Dialog Specifies the button last pressed when executed Help Context for the Helpbutton Position of the Dialogs x-axis on the Screen Position of the Dialogs y-axis on the Screen Sound the Dialog makes when it executes Event on the relevant button pressed Event on the relevant button pressed Event on the relevant button pressed Event on the relevant button pressed Event on the relevant button pressed Event on the relevant button pressed Event on the relevant button pressed

Event on the relevant button pressed

OnAll

## TFolderBrowser

## **TFolderBrowser = Class(TComponent)**

A Wrapper around the Windows Function to browse for Folders on your current System.

Procedures & Functions : Function Execute : Word;

#### Properties & Events :

AboutComponent BrowseCaption BrowsePathLabel DsgnExecute BrowseReturnPath BrowseRoot Component Information Caption for the Dialog Displays a Label with the Path in the Dialog Execute in Designtime Path returned on execute a list of possible Options where the Dialog begins to display its Folders Options on how to display the Dialog

BrowseFlags

## TScreenCanvas

## TScreenCanvas = Class(TComponent)

A Wrapper around the Windows Canvas. Now you can draw on it directly by just accessing it as you would with a normal Canvas.

Procedures & Functions : procedure RestoreScreen;

#### Properties & Events : AboutComponent Canvas AutoRestores

Component Information the Canvas property of type TCanvas Restores the Screen automatically once your Program ends.

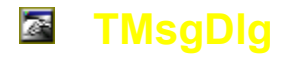

## TMsgDlg = Class(TComponent)

A Wrapper around the MsgDlg Functions in Delphi. Also enables Sound and instant feedback.

#### Procedures & Functions : Function Execute : Boolean;

Properties & Events : InputHeader InputQuestion InputReturn AboutComponent DsgnExecute Sound OnOk OnCancel

Caption of the MsgDialog Caption of the Question Return on Execution Component Information Execute in Designtime Sound the Dialog makes when it executes Event that executes on Ok Event that executes on Cancel

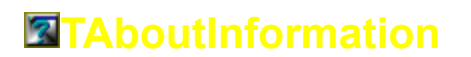

## **TAboutInformation = Class(TComponent)**

Another AboutInformation Component

Procedures & Functions : Procedure Execute;

## Properties & Events : VersionDescription ActualInformation

SystemInformation

DsgnExecute Fonts AboutComponent Version Lines of text of actual Information Lines of text of systeminformation e.g. You can specify the Information about the current User logged in etc. Execute in Designtime Fonts in the Dialog Component Information

**TAccess** 

## **TAccess = Class(TComponent)**

An Access Component to enable/disable access to the application. Similar you could use <u>TPasswordDlg</u> or <u>TSerialNumber</u>.

Component Information

Event on wrong Code

Event on right Code

Access Code for the Application

#### Procedures & Functions : Function Execute : Boolean;

Properties & Events : <u>AboutComponent</u> AccessCode OnWrongCode OnRightCode

## **TQuickInfo**

## TQuickInfo = Class(TComponent)

Component to supply quick information about something specific to the User of your Application

#### **Procedures & Functions :**

Procedure Execute;

## Properties & Events :

| <u>I Toperties &amp; Events .</u> |                         |
|-----------------------------------|-------------------------|
| Alignment                         | Alignments of the Lines |
| Line1                             | Line of text            |
| Line2                             | Line of text            |
| Line3                             | Line of text            |
| Line4                             | Line of text            |
| Line5                             | Line of text            |
| Line6                             | Line of text            |
| Line7                             | Line of text            |
| Line8                             | Line of text            |
| Line9                             | Line of text            |
| Line10                            | Line of text            |
| Infoboxcaption                    | Caption of the Infobox  |
| AboutComponent                    | Component Information   |
| Fonts                             | Fonts used in Dialog    |
| DsgnExecute                       | Execute in Designtime   |
|                                   |                         |

#### **Mathematica Mathematica Mathematical Mathematical**

## TLogWindow = Class(TComponent)

Component that logs information to a Window.

#### Procedures & Functions :

Procedure Execute Procedure Log(Value : String); Procedure Clear;

## Properties & Events :

**AboutComponent** LogWindowCaption LogWindowColor LogWindowFont DsgnExecute FileMenu **OpenFilename OpenFileOnExecute** OnExecute OnExit OnSaveFile WindowState WindowPosition **BorderIcons** WinddowWidth **WindowHeight** ReadOnly LoadWindowlcon

Calls the Window Logs a value Clears the Window

> **Component Information** Caption of the Window Color of the Window Font of the Window Execute in Designtime Has a Filemenu Name of File to open by default Open the file by default Event on execute Event on exit Event on Save successfull executed State of the Logwindow Position of the Window Icons used in the Border Width of the Window Height of the Window Text in Window is read-only Icon for Window

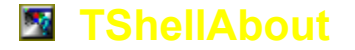

## TShellAbout = Class(TComponent)

A Wrapper around Windows own About Dialog.

#### Procedures & Functions : Procedure Execute;

### Properties & Events :

AboutComponent DsgnExecute TitleLine InfoLine FirstLine Component Information Execute in Designtime Line of the Title of the dialog Line of Application Information Line of Details

## **TSplashScreen**

## TSplashScreen = Class(TComponent)

Have a look what you doing while using the new execute procedure in Designtime. Once you finished call execute from your Mainform.OnCreate event and call close in your project.pas file just before the Statement Application.run in the following way :

Mainform.Splashscreen.close;

Once you have done that you have your Splashscreen !

## **Procedures & Functions :**

Procedure Execute; Procedure Close;

#### Properties & Events :

Image OnRun

SplashWidth SplashHeight OnSplashDone DelayInMsec

#### AboutComponent

DsgnExecute Background OutSideFrame InsideFrame Borderwidth ScreenCenter Execute the Splashscreen Close the Splashscreen

Image to use Event executed on running of the Splashscreen Width of the Splashscreen Event executed when the splash is done Delay that the Splashscreen stays visible at least Component Information Execute in Designtime Background of the Splashscreen Outsideframe of the Splashscreen Insideframe of the Splashscreen Width of the Border SplashScreen is Centered in the Mainscreen

## TSerialNumber

#### **TSerialNumber=Class(TComponent)**

A SerialNumber Component an Idea of Michael Wakkinen, one of my registered Users. Now you can protect your Programs against non-registration. Just use this Component as is. Execute it from somewhere and it should ask you to specify your SerialNumber.

Use CalcOwnerName and CalcSerialNumber in Designtime only to calculate you the SerialNumber from the Ownername.Use Suffix and Prefix as variants in the SerialNumber. Use Uniquefivedigits if you want to obtain a different SerialNumber for all your programs/Versions. Now put it in your Software and once someone wants to register just tell him to send you his name and then you obtain the Serialcode by using the same UniquefiveDigits,Prefix,Suffix and you can send him the Code to run your Application fully.

## Procedures & Functions :

Function Execute : Boolean;

#### Properties & Events :

AboutComponent Prefix Suffix UniqueFiveDigits CalcOwnerName CalcSerialCode OnWrongCode OnRightCode CloseInputOnWrongCode

OnClose ButtonOk ButtonCancel Font NameCaption SerialCaption DsgnExecute

**Component Information** Unique Prefix used in the Serial Number Unique Suffix used in the Serial Number Unique 5 Digits used for the actual calculation Use this in Designtime only Use this in Designtime only Event that executes on the Wrong Code Event that executes on the Right Code Closes the Input on Wrong Code after executing event OnWrongCode Event on close Properties for the OK Button Properties for the Cancel Button Font used in the Dialog Caption of the Name Editbox Caption of the Serial Number Editbox Execute in Designtime

## M TIniEntry

### **TIniEntry = Class(TComponent)**

A Wrapper around the Inifile. Use this Component to store Information about your Application in an Inifile. The Name

variable refers to the name of the entry and Value to the Value of the Identifier.

e.g. Name=Value

#### Procedures & Functions :

Function RStr(Name : String):String; Procedure WStr(Name,Value : String); Function RCryptStr(Name : String):String; Procedure WCryptStr(Name,Value : String); Function RInt(Name : String):Integer; Procedure WInt(Name : String;Value : Integer); Function Rbool(Name : String;):Boolean; Procedure WBool(Name : String;Value : Boolean); Procedure Erase;

Properties & Events :

FileName Section OnError AboutComponent Read a String from the Inifile Write a String to the Inifile Read and decrypt a String from the Inifile (Passwords for example) Write and encrypt a String to the Inifile Read a Integer from the Inifile Write a Integer to the Inifile Read a Boolean from the Inifile Write a Boolean to the Inifile Erase the whole Section in the Inifile

Name of the Inifile Section in the Inifile (if it doesn't exist it will be created) Event that occurs if one of the functions returns an error Component Information

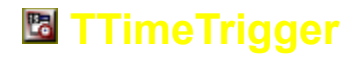

#### TTimeTrigger = Class(TComponent)

Use this Component to trigger specific events at a specific Time and/or on a specific Date. If you do not specify Triggerdate it will execute the event on the specific Time every day. If you do not specify Time it will execute on the specific Date.

#### Properties & Events :

AboutComponent CurrentTime CurrentDate TriggerDate TriggerTime CheckForTrigger OnTrigger OnNewTime OnNewDate Component Information Current Time (Read-only) Current Date (Read-only) Date on which to Trigger Time at which to Trigger enables/disables triggering of the event the event that get triggered at a specific Time Executes everytime the time changes Executes everytime the date changes

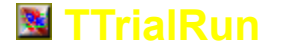

## TTrialRun = Class(TComponent)

Use this Component to disable functions of your Application after a specific Date.

Procedures & Functions : Function Execute : Boolean;

#### Properties & Events :

AboutComponent OnExpired OnNotExpired EndYear EndMonth EndDay

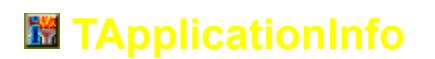

Component Information Event that executes on/after the expiry date Event that executes before the expiry date Expiry Year Expiry Month Expiry Day

## **TApplicationInfo = Class(TComponent)**

#### Properties & Events :

HintColor **HintPause** ApplicationIcon ShowHint ApplicationTitle OnActivate **OnDeactivate** OnException OnHelp OnIdle OnMessage **OnMinimize** OnHint OnRestore OnShow **AboutComponent**  Color of the Hints \*do not use with THints Delay the Hint is visible \*do not use with THints Icon of the Application enables/disables Showing of Hints Title of your Application Event that executes on Activation of your Application Event that executes on Deactivation of your Application Event that executes on an Exception Event that executes on Help Event that executes on Idle Event that on a message that gets received Event on minimize Event on Hint Event on restore Event on Show **Component Information** 

## **FileExecute**

### **TFileExecute= Class(TComponent)**

Runs, opens, explores, etc another Application from your Application.

#### Procedures & Functions : Procedure Execute;

Properties & Events : AboutComponent ExeName

ExeParams ExePath Wait

WindowState DsgnExecute ExeStyle Component Information Name of the Executable or filename of a specific file that belongs to an Application as specified in the Windows Settings Parameters to execute Path where the Application executes Wait flag for waiting until Program has terminated State of the Mainwindow of the Application Execute in design Time Style in which to execute the Application

## TQuickMail

#### TQuickmail = Class(TComponent)

Send a mail or a fax to another Person from your Application. This one has been successfully tested by many people around the World. I can say that since I have received E-mail from people not changing the E-mail address and testing it. The default E-mail was setup to be my own and in that style I received many empty E-Mails. Just do me a favor: Write something so I can at least have something to read.

#### Procedures & Functions : Procedure Execute;

Properties & Events : AboutComponent ToEmailOrFaxAddress ToName TextToSend

Component Information Address Name of the Person you are addressing Actual mail Subject MailOrFax DsgnExecute ErrorNo BeforeSend OnError Subject you wanting to write about Specify Email or fax execute in designtime No of the error that occurred last Event that triggers before the send operation On error event

## TResourceInfo

## TResourceInfo = Class(TComponent)

This Component holds Resource Information of your PC. All of these Resources get read in a separate Thread and refresh on any change. Attach the reading of the properties into Labels,Listboxes etc. in the OnNewValues event. Unlike TSystemInformation these values could change while your Application is running.

Current Time

**Current Date** 

Caps on/off

Num on/off

Scroll on/off

Memory in use Physical Memory free

Used Pagefile size

Virtual Memory in use

**Component Information** 

Current free Drive Size

Current max. Drive Size

Event for reading the values

Total Physical Memory on your PC

## Properties & Events :

AboutComponent CurrentTime CurrentDate OnNewValues CurrDriveSizeFree CurrDriveSize CapsLock NumLock ScrollLock MemoryPercInUse PhysMemFree PhysMemTotal PageFileUsed VirtualMemUsed

## **TSystemInformation**

## TSystemInformation = Class(TComponent)

Properties & Events :

AboutComponent Organisation

Owner CPU OS WinVersion Build TotalMemory DriveC ProgramsFileDir SystemRoot UserName ComputerName ScreenWidth ScreenHeight **Component Information** Name of the Organization Windows is registered to Name of the Person Windows is registered to Type of CPU Type of Operating System Version of Windows currently running Build No of Windows Total Memory that can be used Total Drive Size of your C-Drive Directory where your Program Files are located Directory of your Windows/System Directory Username currently in use Name of the Computer Width of the screen Height of the screen

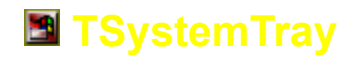

## TSystemTray = Class(TComponent)

This Component puts your Application on the System Tray when minimized.

Properties & Events : Enabled Hint PopupMenu Normallcon AboutComponent OnClick OnDblClick OnRightClick OnMinimize OnRestore

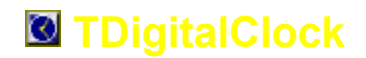

## **TDigitalClock = Class(TCustomPanel)**

Displays a digital Clock on the Form. If you change the font please resize the Clock in order to obtain the correct size. As you can see this Component has changed since one of my registered Users wanted real Digits inside the Watch. Nothing easier then that ... I simply took the coding out of the Iron Gamber - a game I wrote in the old Turbo Pascal Days. You won't believe how easy it was to integrate the object.

### Properties & Events :

AboutComponent DigitShadowColor DigitColor BackColor Dialogframe DisplayType BevelInner FrameBackground BevelOuter Component Information Color of the Shadow of the Digit Color of the Digits Color of the Background Shows a Dialogframe around the clock Switch between Date and Time Inner Frame Background in the frame Outer Frame

Enables/Disables the functionality Hint of the Icon when on the Systemtray Popupmenu that shows on the SystemMenu Normal Icon on the tray Component Information

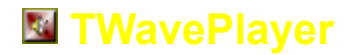

#### TWavePlayer = Class(TComponent)

Play a Wavefile from your Application. After seeing there are so many people who don't know how to do it and are wanting to do that - here is the Component for Playing a Wave file from your Application.

#### **Procedures & Functions :**

Procedure Play(FileName: String; Async : Boolean); Procedure Execute; plays an Individual Wave plays the configured Wave file

#### Properties & Events : AboutComponent FileName Asynchronously

OnError

DsqnExecute

Component Information Filename of the Wave Type of Sound Event on Error Execute in Design Time

## **TFileCollector**

#### **TFileCollector = Class(TComponent)**

#### Collect all file Locations fitting the specified Mask into a Stringlist. Procedures & Functions : Procedure Execute;

Properties & Events : AboutComponent FileMask

InitialDirectory

LocatedObjects

DsgnExecute

#### Component Information the Filemask you want to apply (e.g. \*.bmp will collect the locations of all Bitmaps in the Path) Path from whereon you want to start to collect (e.g. C:\ will collect on your whole harddisk) The Stringlist where found Locations are copied into Execute your Search in Designtime

## TFileOperator

## **TFileOperator = Class(TComponent)**

The FileOperator can Copy,Move,Rename,Delete Files making use of Windows Explorer processing Screen. Procedures & Functions : Procedure Execute;

## Properties & Events :

AboutComponent FilesFrom DirectoryFrom DirectoryToOrRenamedFilename

Operation OperationFlags DsgnExecute OnSuccessRename OnSuccessCopy OnSuccessDelete OnSuccessMove OnFailRename OnFailCopy Component Information Indicate the Filenames Indicate the Directory where the files are located Indicate the Directory you are copying to or the new Filename when you rename a file Indicate the type of Operation Indicate the Operationflags Execute in design time OnFailDelete OnFailMove

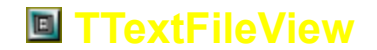

#### TTextFileView = Class(TComponent)

A Replacement for notepad. Using this Component you will never have to test again if Notepad exists on the PC where your Application resides. Simply use it as your own Notepad.

#### Procedures & Functions : Procedure Execute;

#### Properties & Events : AboutComponent

EditorCaption EditColor EditFonts **DsgnExecute** MenuFile **MenuOptions** MenuNew MenuOpen MenuSave **MenuPrint** MenuExit **MenuWordWrap** MenuFont MenuBackground MenuDividers Menus **OpenFileName OpenFileOnExecute** OnExecute OnExit **OnOpenFile OnSaveFile WindowState WindowPosition BorderIcons WindowWidth WindowHeight** Icon ReadOnly

**Component Information Dialog Caption** Color of the Edit Font in the Edit Execute in Design Time Menu for File Menu for Options Menu for New Menu for Open Menu for Save Menu for Print Menu for Exit Menu for WordWrap Menu for Font Menu for Background Menu for Dividers filename to open open file when executing on executing on Exit on opening a file on saving a file State of the Window Position of the Window Icons in the Border Width of the Window Height of the Window

Icon of the Window

Text is Read-only when set to true

## TFileTextReplace

#### **TFileTextReplace = Class(TComponent)**

Scan through a file and do searches and replacements.

#### Procedures & Functions : Procedure Execute;

Properties & Events : AboutComponent FileFrom FileTo BeforeWrite CurrentString

Component Information File to Copy from File to Copy to Before writing each individual String The current String before writing UseNoOfLines NoOfLinesOnly WriteThisLine Only Scan no of lines in the file Number of Lines skip a specific line

## **Mackground**

## **TBackground = Class(TComponent)**

New looks, new feels - well Windows 2000 where are you ?

This component enables you to give your components almost any look and feel. Containing only the properties and procedures of the drawing effects it is not usable by itself. If you change the properties in runtime please refresh all forms

containing components linking to the TBackground component.

The best way to operate this component is to put it onto your Mainform and link from all other forms to it. To establish that add your Mainform in your Units implementation uses clause.

New ! Now even more Gradient Styles ... new Background Styles and its is possible to exchange any Color in your Texture with another one (eg. this could be clBtnFace for Buttons)

**Component Information** 

eg.

implementation uses Mainform; {\$R \*.DFM}

Properties & Events : AboutComponent BackgroundStyle

+BrushFill BrushColor +Gradient Begincolor Endcolor Fillstyle NoOfColors SolidColor +Texture Image ImageStyle

> TransparentColor TransparentBackground

OnChanged

## TAboutComponent

bGradient - puts a gradient onto the Background bSolidcolor - uses a color bTexture - Uses a Bitmap (Image as Texture) bBrushFillSolidcolor - Uses SolidColor to fill the Background with the Brush indicated bBrushFillUseCurrent - Uses the Default Background of the Control and the indicated Brush **BrushFill Settings** Type of Brush to use Color to use for the Brush Gradient Settings Color to begin with Color to end with Style of Gradient Number of colors \*less Colors = faster drawing Color to use if theSetting is neither bTexture nor bGradient **Texture Settings** Image to use as Texture type of Display for the Image - isTile will tile your Image on the Background - isCenter will put one copy of your Image onto the Background - isStretched will stretch the Image across the Background uses one of the Colors Transparent if not set to clNone the Color to use when any of the Colors in the Image is the TransparentColor Event that triggers when the User changes any of the properties

The AboutComponent property which calculates all the Information about the Component. This property will display a Dialog about every bit of Information on the Component and the related release of the Component Collection it belongs to.

## **TFrame**

New ! Now with even more styles to choose from ....

#### Properties & Events :

FrameStyle Framewidth Highlight Shadow Solid Offset

## **TFont3D**

#### Properties & Events :

Highlight Offset Repetition RepetitionColor Repetionwidth Shadow Style3D Threedimensional

## **TButtonInfo**

## Properties & Events :

Caption ComfirmMessage ConfirmOnPress Enabled Glyph Hint ShowHint Visible Style of Frame width of the Frame Color of the Highlight of the Frame Color of the Shadow of the Frame Color for a solid frame Specifies the Offset

Color of the Highlight Offset from the actual label Indicates a repetition from the Label Color of the Repetition Width of the Repetition Color of the Shadow Type of 3D enable/disable 3D Display

Caption of the button Message when button is pressed Show a Confirmation Message Button state is enabled/disabled Glyph on the Button Hint of the Button Showhint of the Button Button is Visible if set to true

## **TOffice97Btn**

## TOffice97Btn = Class(TGraphicControl)

The Microsoft Office 97 Button with a Background and Font3D property. Here is the new look and feel for your Applications.

Properties & Events : AboutComponent Background Font3D Bordercolor LedIn LedNormal Ledout RoundSize UnUsedColor

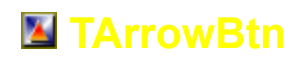

Component Information Background on the Component 3D Font on the Button Color of the Border Color of the Led when the Button is pressed Color of the Led when the Button is normal Color of the Led when the Button is selected Make the Roundsize bigger and smaller Please identify a Color that is not used on the Button for drawing Operations

## TArrowBtn = Class(TGraphicControl)

The Arrow Button with a Background and Font3D property. Here is the new look and feel for your Applications. You can use it between Listboxes, as pointer ... etc..

Properties & Events : AboutComponent Background ButtonRaise Bitmap ButtonType UnUsedColor

Component Information Background on the Component Height of the Bevel on the Button Glyph for the Button Direction the Button is pointing to Please identify a Color that is not used on the Button for drawing Operations

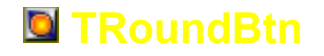

#### TRoundBtn = Class(TGraphicControl)

The Round Button with a Background and Font3D property. Here is the new look and feel for your Applications. You can use it between Listboxes, as pointer ... etc..

#### Properties & Events : <u>AboutComponent</u> <u>Background</u> ButtonType Bitmap UnUsedColor

Component Information Background on the Component Direction the Button is pointing to Glyph for the Button Please identify a Color that is not used on the Button for drawing Operations

## TMenultemGlyph

## TMenuItemGlyph = Class(TComponent)

Use this Component to attach a Glyph to any Item on any type of Menu.

Properties & Events : AboutComponent CheckGlyph ItemGlyph MenuItem

Component Information Glyph on a checked Item Glyph on a normal Item The Item the glyph is attached to

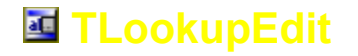

## TLookupEdit = Class(TMaskEdit)

A Editbox Component that allows you to click a button within to retrieve Data from any other Source.

| Properties & Events : |                                                          |
|-----------------------|----------------------------------------------------------|
| AboutComponent        | Component Information                                    |
| ClickKey              | Key which you press to Click the button                  |
| LookupButton          | Button Properties                                        |
| ReadOnlyClickable     | If set to true then you can click the button even if the |
|                       | Editbox itself is marked read-only                       |
| OnButtonClick         | Event that executes when the Button is clicked           |

## TDBLookupEdit

## TDBLookupEdit = Class(TMaskEdit)

A dataaware Version of the Editbox Component that allows you to click a button within to retrieve Data from any other Source.

#### Properties & Events : AboutComponent ClickKey LookupButton ReadOnlyClickable

OnButtonClick

Component Information Key which you press to Click the button Button Properties If set to true then you can click the button even if the editbox itself is marked readonly Event that executes when the Button is clicked

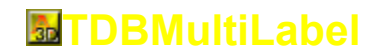

## TDBMultiLabel = Class(TCustomLabel)

A Dataaware Version of the Label Component. The Background is drawn on the actual Font. Note the color of the font must be a color not used in or under the Label ! The Heading in this Helpfile (AHM Component Collection) is designed using <u>TMultilabel</u>.

Properties & Events : AboutComponent AsButton FontBackground Background Font3D Frame

Component Information Label becomes a button if set to true Background on the Font Background of the Label Three-dimensional FontStyles Frame around the Control

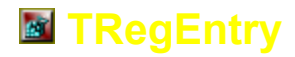

## **TRegentry = Class(TComponent)**

A Wrapper around the Registry. Use this Component to store Information about your Application in the Registry. The Name variable refers to the name of the entry and Value to the Value of the Identifier.

e.g. Name=Value

#### Procedures & Functions :

Function RStr(Name : String):String; Procedure WStr(Name,Value : String); Function RCryptStr(Name : String):String;

Procedure WCryptStr(Name,Value : String); Function Rint(Name : String):Integer; Procedure WInt(Name : String;Value : Integer); Function Rbool(Name : String;):Boolean; Procedure WBool(Name : String;Value : Boolean); Procedure Erase;

Properties & Events : Area Section

OnError AboutComponent Read a String from the Area of the Registry Write a String to the Area of the Registry Read and decrypt a String from the IArea of the Registry (Passwords for example) Write and encrypt a String to the Area of the Registry Read a Integer from the Area of the Registry Write a Integer to the Area of the Registry Read a Boolean from the Area of the Registry Write a Boolean to the Area of the Registry Erase the whole Section in the Area of the Registry

Name of the Area in the registry Section in the Area of the Registry (if it doesn't exist it will be created) Event that occurs if one of the functions returns an error Component Information

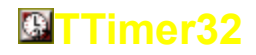

## TTimer32 = Class(TPersistent)

A new Timer Component. Creating a Thread makes your Application truly Multithreaded. I have used this new Timer in all Components making use of a Timer in some way or another.

Properties & Events : AboutComponent Priority

Component Information Priority at which the thread is about to execute.

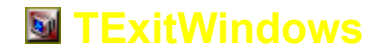

## TExitWindows = Class(TPersistent)

This Component is evetually back in my Collection. Its use lies within Installation programs and other Utilities that need to reboot/shutdown the machine. It can also be used to as a nice addon for Applications that run off straight from the Taskbar as Menu. Please just don't try it out in the Development Environment without saving your Project first ... it does reboot your machine afterall.

Procedures & Functions : Procedure Execute;

Properties & Events : AboutComponent ExitType Confirm ConfirmMessage

Component Information Type of Exit from Windows Confirm before running the command Message for the Confirmation

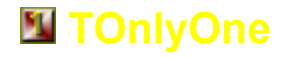

## TOnlyOne = Class(TComponent)

This Component is evetually back in my Collection. I found the Code for it distributed on the Internet and found people looking for it. So what do I do ? I decided to put it in. Its not charged as so many other new Components in this release since the price will not increase for it. If you need the code just send me some E-Mail and I will send it back to you or tell you where to find it .

To use it just simply drop it on and set the property indicating how many instances of your Software you want to enable. Then indicate what you want to do when this number is exceeded.

Properties & Events : AboutComponent AllowedInstances ActionOnExceeded

OnInstanceExceeded

Component Information Number of Instances to allow Indicates on what Actions to do when the number of Instances is exceeded You own actions you want to add I am presently working for Paradigm Systems Technology as a Application Systems Developer. I am holding a Work Permit in the Republic of South Africa which expires every ½ a year. An Application for Permanent Residence has not been accepted yet. I would be accepting Jobs in and outside of South Africa if my requirements would be met and the field of Development is in Delphi. For further Info contact me via e-mail.

Thank you, Alexander Mehlhorn

Age :

Name : Alexander Henning Mehlhorn Parents : Prof. Dr. Hans-Georg Mehlhorn Prof. Dr. sc. Gerlinde Mehlhorn **Residential Address :** Barlinka 21 Van Willigh Street Centurion 0046 South Africa Postal Address : P.O. Box 11037 Centurion 0046 South Africa Home Tel : (012) 663 5806 11-July-1973 Date of Birth : 23 Nationality : German Marital Status : Single Home Language : German \*English for the past 5 years Other Languages : English, Afrikaans Present Health : Very good Education : Germany Std. 1 -10, Abitur (Std. 11) South Africa Matric still busy studying Bachelor of Science at the University of South Africa (UNISA) Career History **DK Instruments** Company : **Position Held :** Working on Computers and Specialised Instruments **Employment Dates :** 1.April 1994 - 30.September 1994 Salary : XXXXX Duties : Maintenance of Equipment Maintenance of Software Development of Software Employer moved Overseas **Reason for Leaving :** Company : Paradigm Systems Technology Position Held : Tester Junior Application Systems Developer Baseline Manager Application Systems Developer specialised in 3GL and 4GL **Employment Dates :** 1.October.1994 -Salary : XXXXX **Duties :** Testing of Software Fixing of corrupted Software Inputs to Documentation for Development of Applications Software Reference Manuals Correction of Application Software Unit Tests **Development on Paradigms Configuration** 

Management System

|                   | Development on the Integrated Package of                                   |
|-------------------|----------------------------------------------------------------------------|
|                   | Configuration Management System                                            |
|                   | Maintenance Management System                                              |
|                   | Material Management System                                                 |
|                   | Acquisition Management System                                              |
|                   | Correction of 3rd Line Support to Clients                                  |
|                   | Inputs to System Engineering for Development of                            |
|                   | Application Software Data Model and Data<br>Dictionary                     |
|                   | Porting of Applications to new Platforms                                   |
|                   | Maintenance of the Baselines                                               |
|                   | Maintenance of the Releases                                                |
|                   | Development of Utilities to help Developers                                |
|                   | Fix and correct Problems                                                   |
|                   | Development of Tools for the Development Process                           |
|                   | Setting up of Environments for Developers/Testers                          |
|                   | Development of specialist Software for the                                 |
|                   | Documentation Process                                                      |
|                   | Development of Installation Programs for                                   |
|                   | Paradigm's Software                                                        |
|                   | Development of Porting/Translation Program from                            |
|                   | Assyst ( under OS2) to Uniface(under Windows)                              |
| Platform Skills : | OS2, Windows (all releases -                                               |
|                   | N I,95,3.1,Workgroups) ,Dos,Unix                                           |
| Language Skills : | Basic, Visuai Basic, Java, Assyst, Pascal, C, <b>Delphi</b> , Uniface, SQL |
| Database Skills : | Dbase, Paradox, Interbase, Oracle                                          |

for more Info please contact me via e-mail

## What's New

This release is somewhat different then my others. The first thing you might have noticed is that it is considered to be a Beta for Delphi 3.0 Users and a Final for Delphi 2.0 Users. Well due to the differences in Delphi and me not developing such a huge release for multiple Delphi's (I am only one Person with once PC ... running a couple of Delphi's is not my Idea of programming even thought I absolutly love Delphi ) I am now dropping the Delphi 2.0 support. I can not do with it any longer. If there is someone out there who wants to help - well give me a shout and I will contact you and I am sure we can work something out.

Second of all. I have been trying to get hold of my life for quiet some time now as life is running away from me. I am going to Germany and to America during the course of August to sort out my life and to see what people have to offer. This is mainly planned as a holiday but I will be receiving e-mail on a maybe not to regular basis. Please be patient during August on replies about buying the collection. It might take a day or two longer to get an reply but I will be forwarding my mail whereever I will be. (Thanks to the Internet once again ).

The Beta of the Delphi 3.0 Version will hopefully soon afterwards be released as the Final. I am just planning to finish a couple of things that I had started. To the Delphi 2.0 Users I thank you and wish you all the best in developing further as I hope to see you on Delphi 3.0 soon.

## What's Old

Besides Delphi 2.0 and AHM 97.32 nothing much ....

Sorry I couldn't help that as I have nothing to add this time around. Delphi is still the same and I can not say that something major has changed on a basis that would stamp things old. TExecProgram is now TFileExecute for reasons of useability but thats about it.

## **Disclaimer**

The Author cannot and does not warrant that any functions contained in the Software will meet your requirements, or that its operations will be error free. The entire risk as to the Software performance or quality, or both, is solely with the user and not the Author. You assume responsibility for the selection of the component to achieve your intended results, and for the installation, use, and results obtained from the Software.

The Author makes no warranty, either implied or expressed, including without limitation any warranty with respect to this Software documented here, its quality, performance, or fitness for a particular purpose. In no event shall the Author be liable to you for damages, whether direct or indirect, incidental, special, or consequential arising out the use of or any defect in the Software, even if the Author has been advised of the possibility of such damages, or for any claim by any other party.

All other warranties of any kind, either express or implied, including but not limited to the implied warranties of merchantability and fitness for a particular purpose, are expressly excluded.